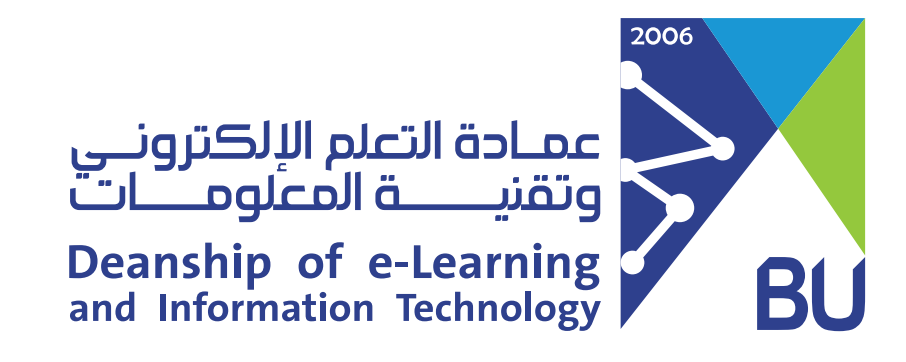

# How to archive my Rafid course?

Archiving your course will help you to create a ZIP file of your course content that you can import to create a new course in Rafid later on if needed.

To archive your course:

- From "Control Panel" click on "Packages and Utilities"
- **Choose "Export/Archive Course"**

|   | Course Management  |   |
|---|--------------------|---|
| - | Control Panel      |   |
| ▶ | Content Collection | Ð |
| ► | Course Tools       |   |
| Þ | Evaluation         | € |
| ▶ | Grade Center       | € |

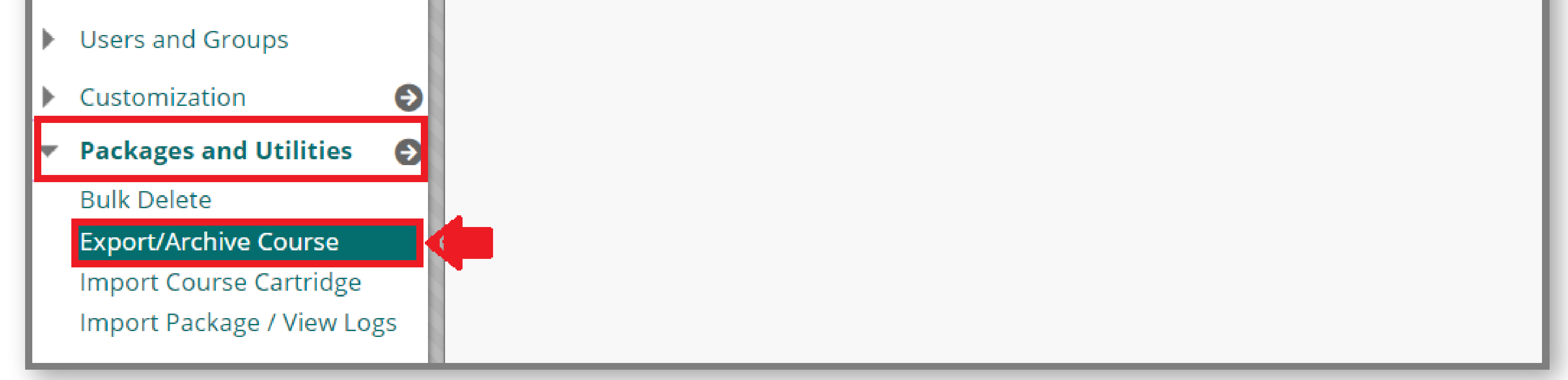

## In the Export/Archive Course page, Select "Archive Course".

### Export/Archive Course

Export Course creates a package of course content that can later be imported into the same course or a different course. Archive Course creates a permanent record of a course including all the content and user interactions available at the time the Archive is created. Export Common Cartridge creates a package that can be shared across learning management systems. You must have the proper permissions to perform these operations. More Help

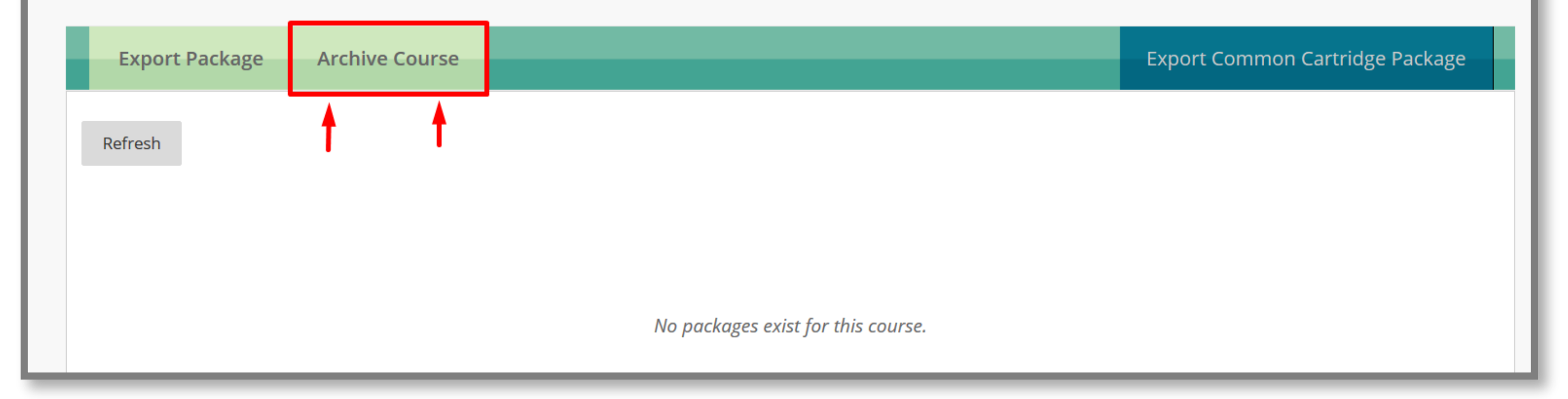

## In the Archive Course page, select these options in Image:

| ★ Source Course ID demo_course       Include Grade Center History (increases file size and processing time)                                                                                                    |                                        |        |  |  |  |
|----------------------------------------------------------------------------------------------------|----------------------------------------|--------|--|--|--|
| FILE ATTACHMENTS                                                                                                    |                                        |        |  |  |  |
| Choose between copying only the links to files or the links and new copies of every file attached within the course. Click <b>Calculate Size</b> to make sure<br>that the package size does not exceed the limit. |                                        |        |  |  |  |
| Course Files Default Directory O Copy only links to course default directory files  Copy links and include copies of the files in the course default directory                                                    |                                        |        |  |  |  |
| Files Outside of the Course         Default Directory         O Copy links and include copies of the files outside of the course default directory                                                                |                                        |        |  |  |  |
| Package Size                                                                                                    | Calculate Size Manage Package Contents |        |  |  |  |
|                                                                                                    |                                        |        |  |  |  |
| Click <b>Submit</b> to proceed.                                                                                                    | Cancel                                 | Submit |  |  |  |

- Click "Submit".
- On the Export/Archive Course page, Click "Refresh" until the ZIP file is showing down.
- Save the file in your desktop.

Export Course creates a package of course content that can later be imported into the same course or a different course. and user interactions available at the time the Archive is created. Export Common Cartridge creates a package that can b permissions to perform these operations. More Help

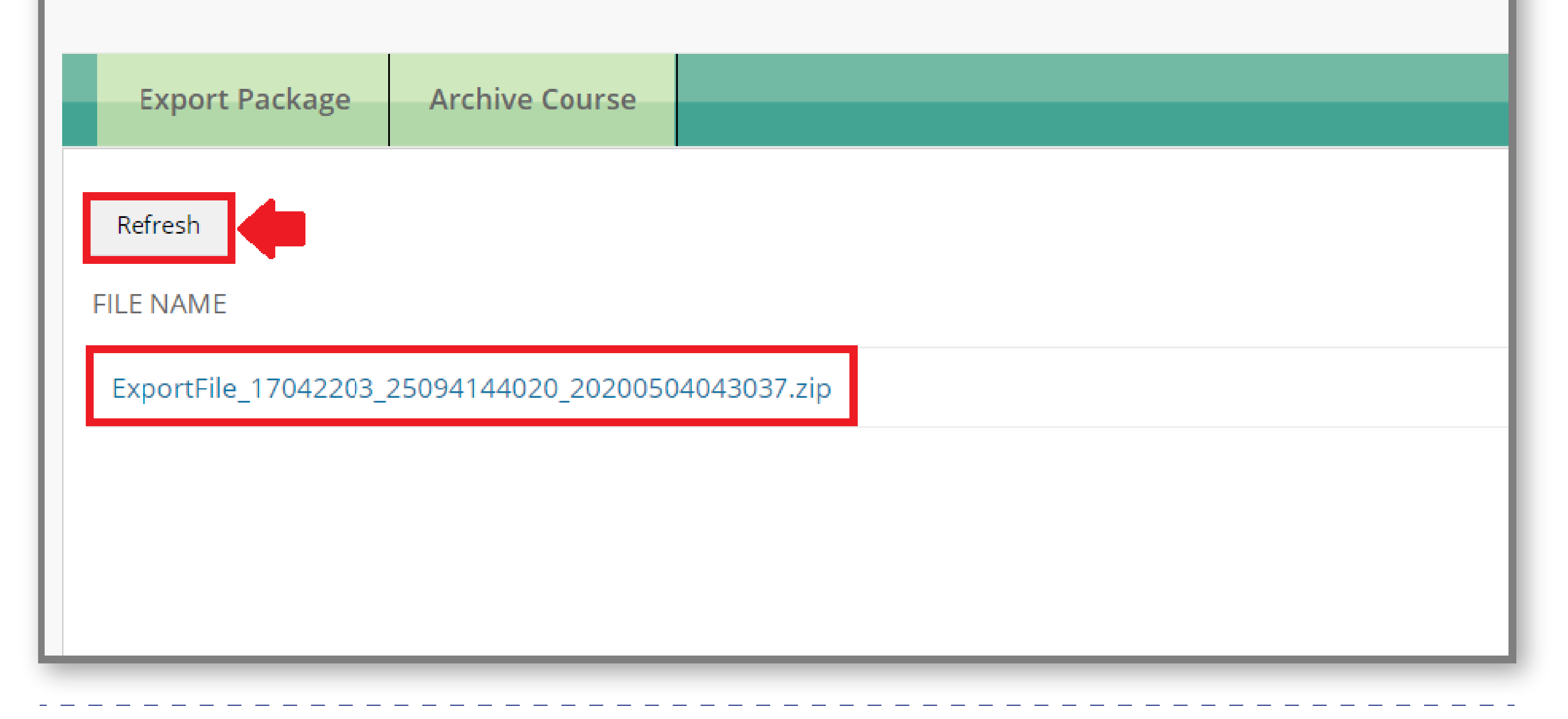

**\*** Note: Don't unzip the exported package or delete files from the package, as the content won't be imported correctly.

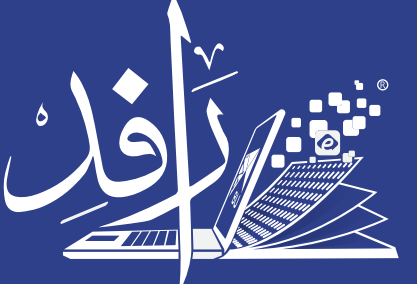

منظومة التعلم Learning Platform